# 淮南一中 2022 级高一新生 缴费使用手册

皖事通 APP 缴费

(1)打开皖事通 APP, 点击更多;

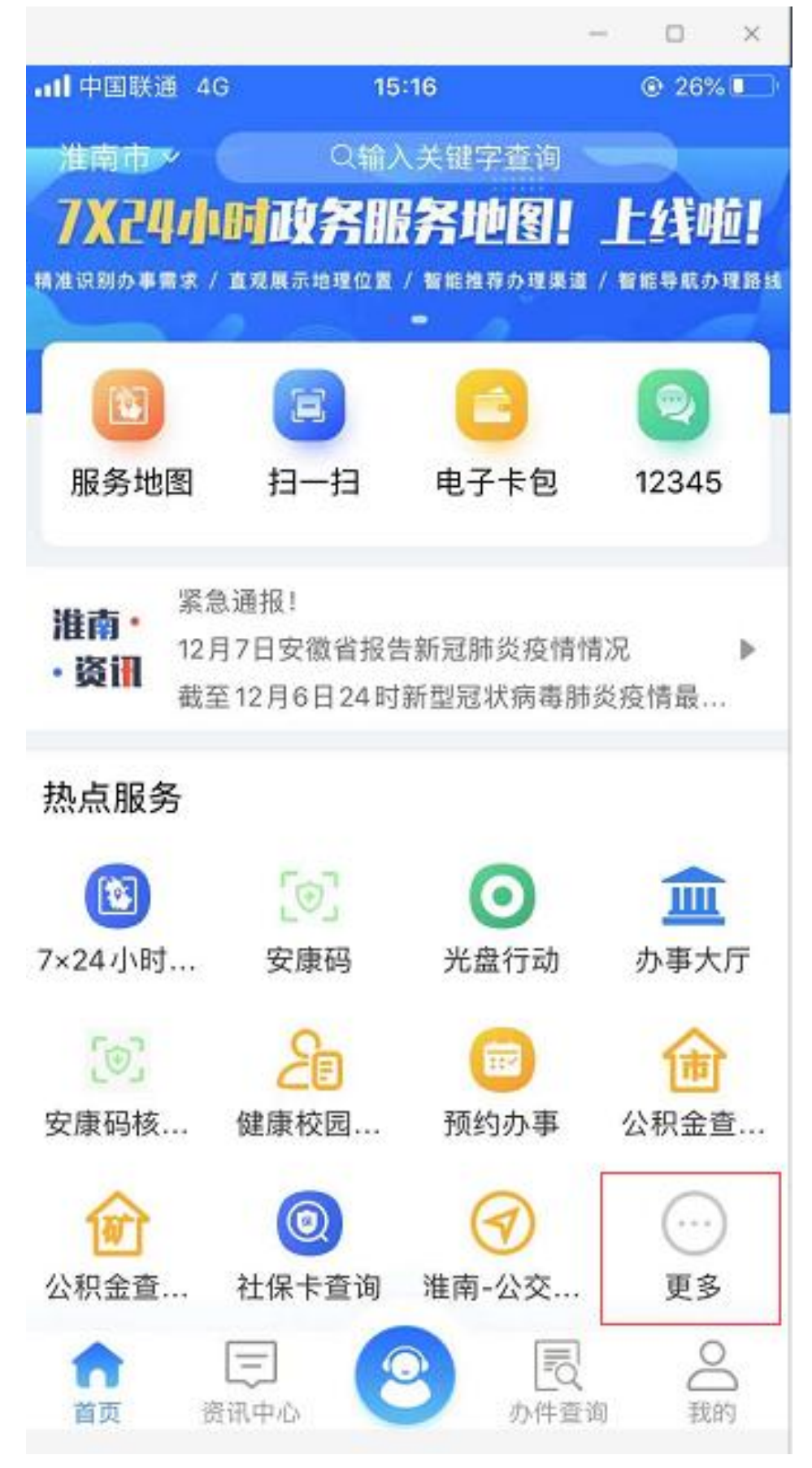

(2) 进入下图界面,点击左侧导航栏缴费专区;

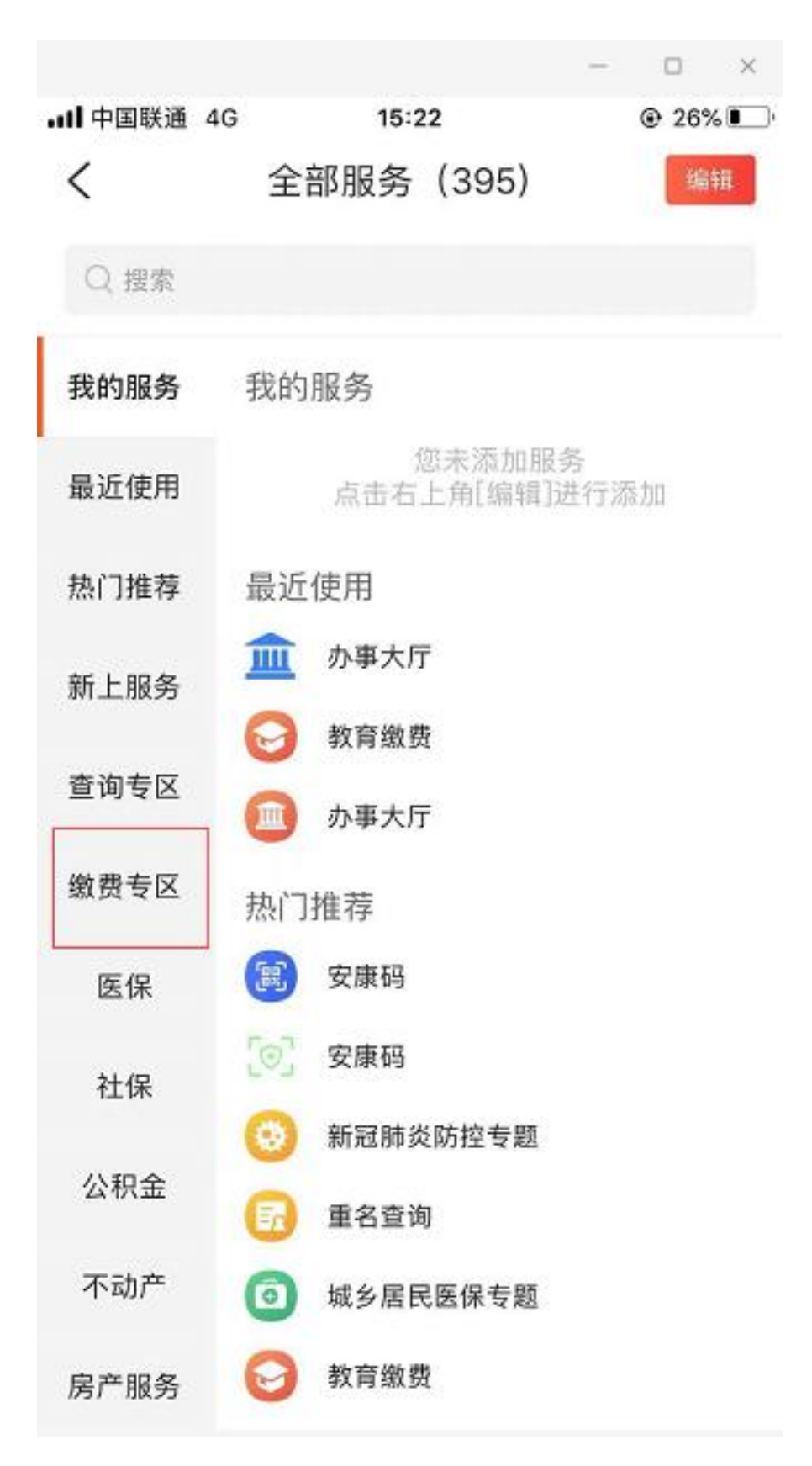

(3) 进入下图界面,点击淮南-教育缴费;

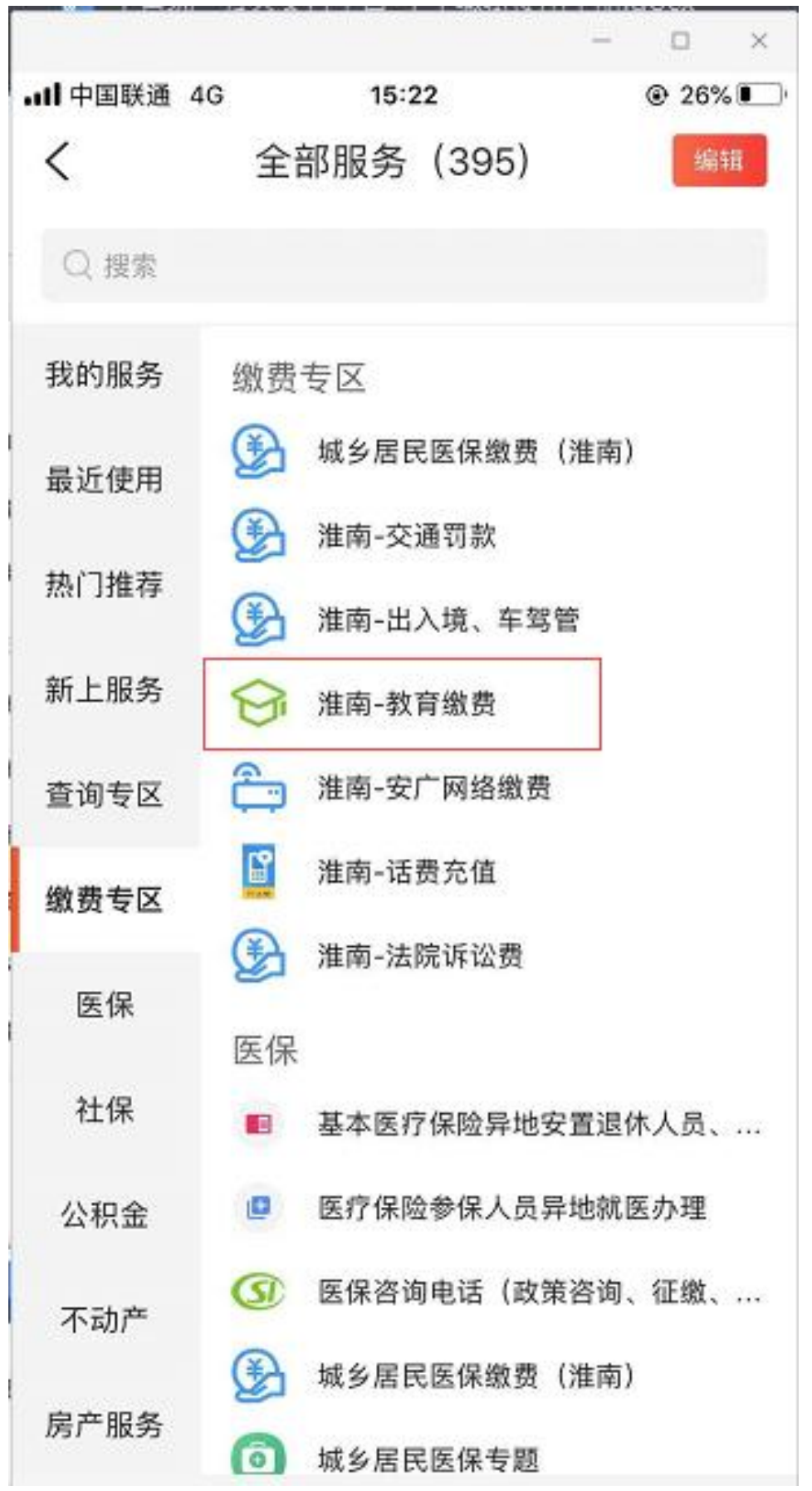

(4) 出现如下界面, 阅读并知晓;

■ 中国联通 穼

🕑 76% 🛃

### 教育缴费说明

11:07

#### 1、教育缴费说明

执收单位按指定账户和模板批量导入应缴信息,安 徽省统一公共支付平台生产缴款识别码,社会公共可通 过安徽省统一公共支付平台线上线下办理缴费。

#### 2、在线缴款流程

第一步 社会公众通过页面输入缴款识别码或学生编 号(从学校获取缴款识别码或学生编号),查询应缴款 信息。

第二步 社会公众对缴款信息进行核对,核对无误 后,点击缴款。

返回 第三步 社会公众自行选择支付渠道,并通过支付渠 道自有页面,按流程办理支付。

第四步 通过支付渠道自有页面成功支付后,安徽省 统一公共支付平台将显示缴款凭证,缴款业务办理完 毕。

3、其他说明

社会公众通过安徽省统一公共支付平台,成功办理 政务服务缴费后,可凭缴款凭证换取纸质财政票据,具 体办法由本级财政部门制定。

我已阅读并知晓(2)

(5) 之后进入缴费界面,查询应缴信息进行缴费;

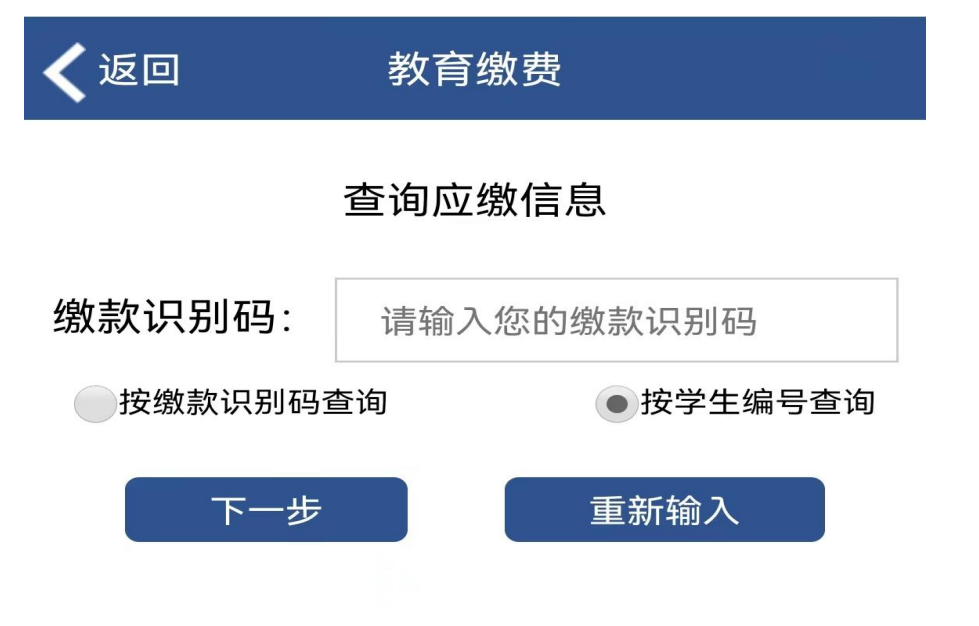

请选择"按学生编号查询",然后选择省(安徽省)、市(淮南市)、区县(淮南 市本级)、学校(淮南第一中学)、学年(2022 学年第秋季学期)、学生编号(请 输入学生本人身份证号),点击下一步按钮即可查询到缴费信息(如下图所示)。

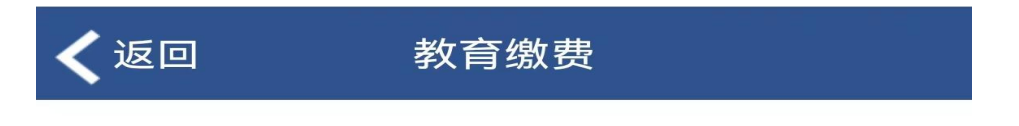

#### 查询应缴信息

|          | 省:  | 请选择 | •                           |
|----------|-----|-----|-----------------------------|
|          | 市:  | 请选择 | •                           |
| X        | 县:  | 请选择 | •                           |
| 学        | 校:  |     | •                           |
| 学        | 年:  |     | •                           |
| 学生编号:    |     |     |                             |
| 按缴款识别码查询 |     | 查询  | <ul> <li>按学生编号查询</li> </ul> |
|          | 下一步 |     | 重新输入                        |

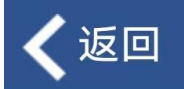

# 教育缴费

## 查询应缴信息

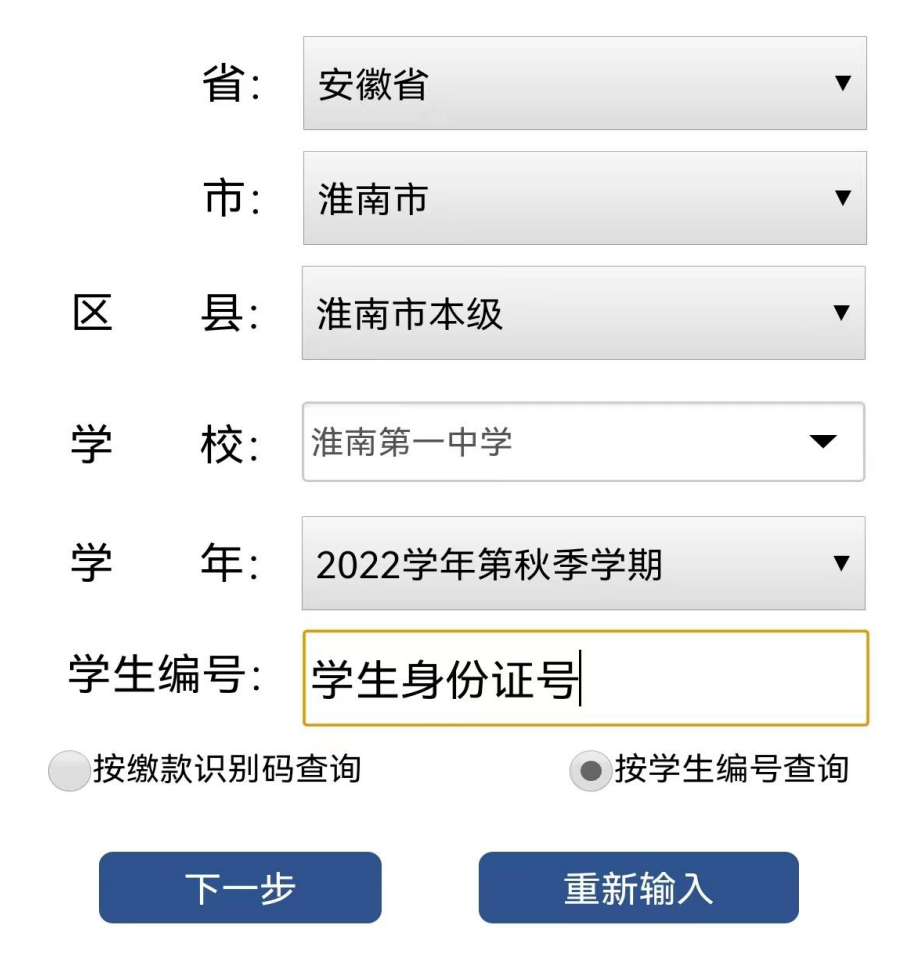

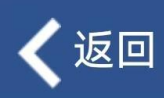

## 教育缴费

## 查询结果

| 姓名                      |           | 班级               | 0      |
|-------------------------|-----------|------------------|--------|
| 学生编<br>号                | טייטייע , | 年级               | 高一     |
| 学年                      | 2022      | 学期               | 秋季     |
| 普通高<br>中学费<br>(专户)      | 850.00    | 代收教<br>材费        | 800.00 |
| 普通高<br>中住宿<br>费(专<br>户) | 0.00      | 经营性<br>收费<br>(元) | 0.00   |
| 培训费<br>(元)              | 0.00      | 幼儿保<br>育费<br>(元) | 0.00   |
| 总收费<br>(元)              | 1650.00   | 家长手<br>机号        |        |

确认缴费

重新查询

点击缴费信息中的确认缴费按钮进入到缴费付款方式选择页面(如下图所示)。

| G 安徽省统一公共       | 支付平台                 |  |  |  |  |  |
|-----------------|----------------------|--|--|--|--|--|
| 安徽省统一公共支付平台     |                      |  |  |  |  |  |
| 缴款识别码           | 34000018000001651387 |  |  |  |  |  |
| 业务订单号           | 34000018000001651387 |  |  |  |  |  |
| 缴款日期            | 2018-08-16           |  |  |  |  |  |
| 缴款金额合计          | 0.01                 |  |  |  |  |  |
| 选择支付方式          |                      |  |  |  |  |  |
| O Line Pay 在线支付 |                      |  |  |  |  |  |
| ○ 쭏 微信支付        |                      |  |  |  |  |  |
| ন               | 一步                   |  |  |  |  |  |

可以选择微信在线支付或支付宝支付,操作方式与按缴款识别码缴费操作一致。

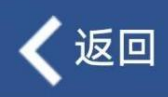

## 教育缴费

| Ē   | コ 郷 雪尔 |
|-----|--------|
| L L | しっぷぶへ  |

| 姓名                      |         | 班级               | 0      |
|-------------------------|---------|------------------|--------|
| 学生编<br>号                |         | 年级               | 高一     |
| 学年                      | 2022    | 学期               | 秋季     |
| 普通高<br>中学费<br>(专户)      | 850.00  | 代收教<br>材费        | 800.00 |
| 普通高<br>中住宿<br>费(专<br>户) | 0.00    | 经营性<br>收费<br>(元) | 0.00   |
| 培训费<br>(元)              | 0.00    | 幼儿保<br>育费<br>(元) | 0.00   |
| 总收费<br>(元)              | 1650.00 | 家长手<br>机号        |        |

重新查询

# 客服电话

统一客服电话: 19956503615、17305603214